# 카드결제 서비스 추가를 위한 PG사 가입 절차

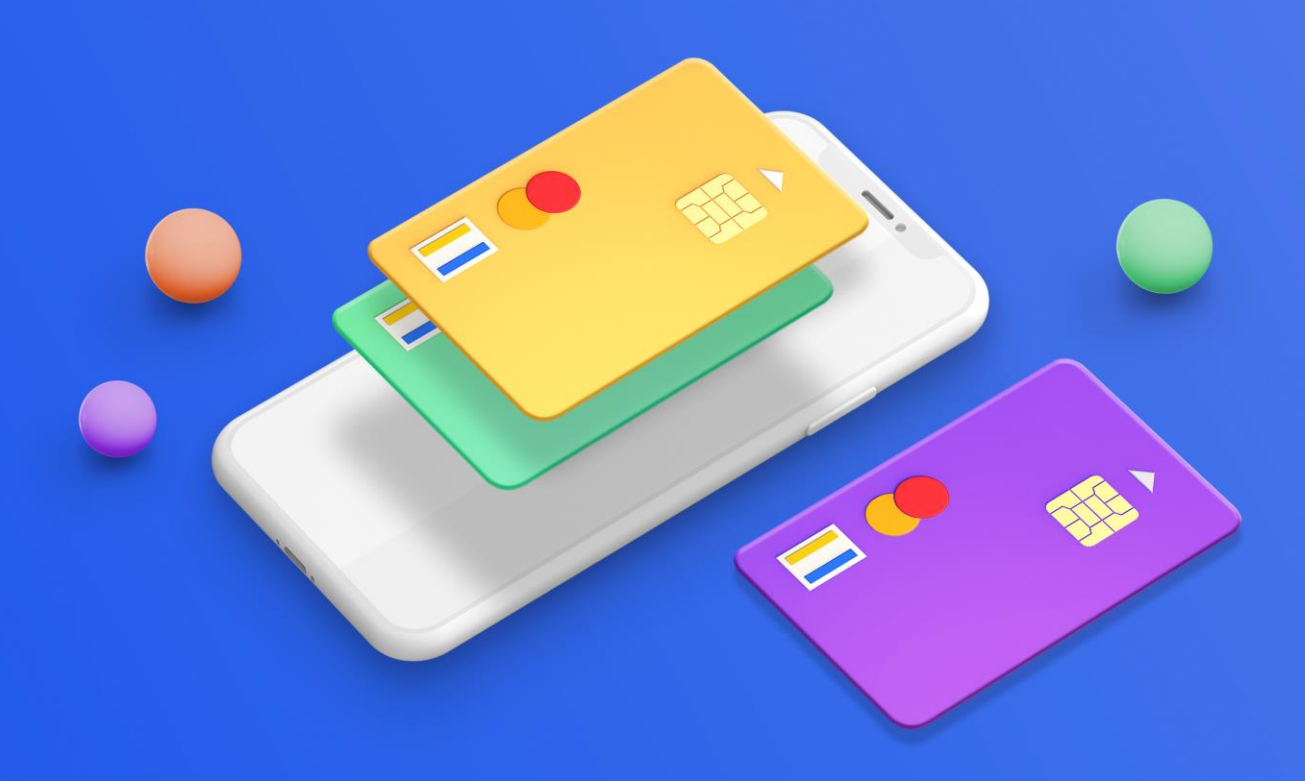

누리미디어 **ONE**STOP

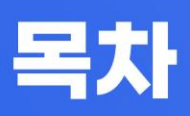

| 1 | 자주하는 질문 | p 03     |
|---|---------|----------|
| 2 | 필요서류 안내 | р 04     |
| 3 | 유의사항    | р 05     |
| 4 | 가입하기    | p 06 -10 |

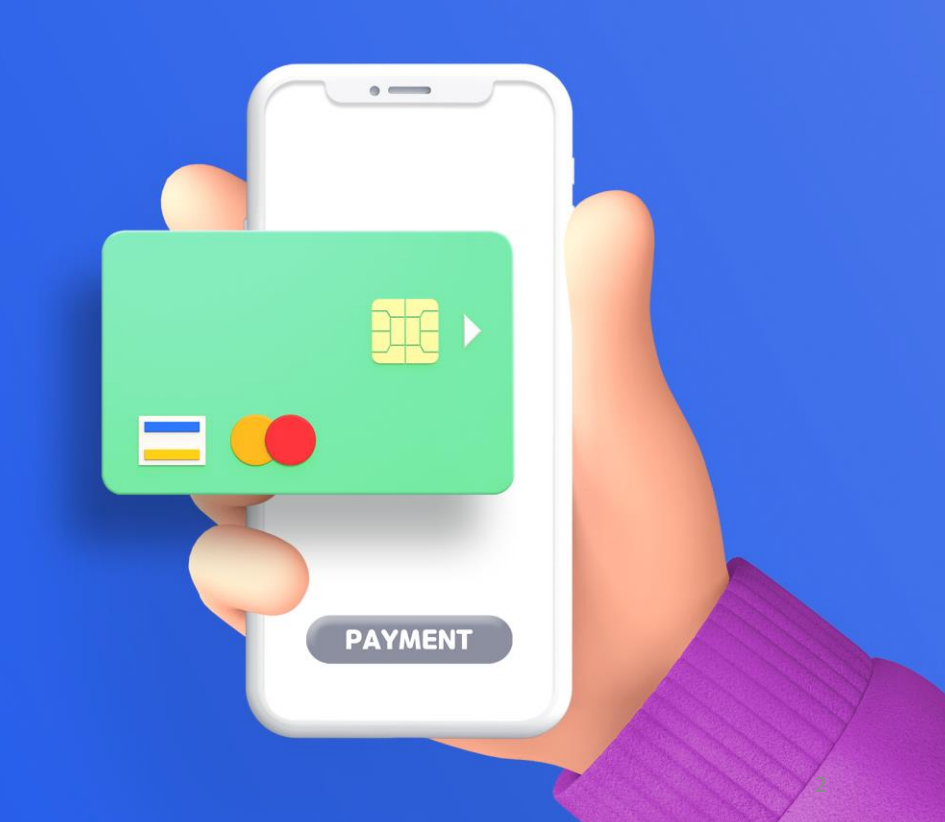

# Q. PG사가 무엇인가요?

A. PG사란 학회홈페이지 내에서 여러 카드회사와 개별계약 심사를 받고 카드 결제를 연결해야 하는 불편을 없애기 위해 통합결제 서비스(카드결제 및 계좌이체)를 적용하도록 지원해주는 회사입니다.

#### Q. 어떤 PG사를 선택해야 하나요?

A. 누리미디어 홈페이지에 연동 가능한 PG사는 KCP와 Toss Payments입니다. KCP를 권장합니다.

#### Q. 검색창에 KCP라고 검색하니까 NHN 한국사이버결제라고 나옵니다.

A. NHN 한국사이버결제와 KCP는 동일한 회사입니다.

#### Q. 가입절차가 어떻게 되나요?

A. KCP 가입 방법에 대해 다음 페이지와 같이 안내 드립니다. 카드사의 모든 인증이 완료되는데 2주정도 소요되니 학술대회 및 학회행사를 대비하여 미 리 준비해 주시기 바랍니다.

#### Q. 초기 등록비와 연회비는 어떻게 되나요?

#### A. 아래와 같습니다.

| 초기등록비        | 220,000 |
|--------------|---------|
| 연회비(연 1회 납부) | 110,000 |
| 합계           | 330,000 |

\* 본 매뉴얼은 KCP 기준으로 작성되었습니다.

# 2 필요서류안내

필요서류

| 사업자 구분 | 필요 서류                                                                        |
|--------|------------------------------------------------------------------------------|
| 개인     | 서비스 신청서, 사업자 등록증 사본, 정산계좌 사본,<br>대표자 신분증 사본, 인감증명서 원본                        |
| 법인     | 서비스 신청서, 사업자 등록증 사본, 정산계좌 사본,<br>등기사항전부증명서 원본, 법인인감증명서 원본,<br>사용인감 증명서, 주주명부 |

제출서류발급처

| 구분   | 제출 서류                        | 발급처 상세 안내                                                                                     |
|------|------------------------------|-----------------------------------------------------------------------------------------------|
|      | 서비스 신청서(계약서)                 | 쇼핑몰 관리자 '부가서비스 – 결제서비<br>스 – 통합결제(PG) 페이지'에서 각 PG<br>사의 상세보기 내 서비스 신청서 확인                     |
|      | 사업자 등록증 사본 1부                | 세무서 또는 홈택스에서 발급                                                                               |
| 공통   | 정산계좌 사본 1부                   | 인터넷 뱅킹을 통해 출력<br>법인 사업자의 경우, 법인 명의 계좌 사본<br>필요                                                |
|      | 대표자 신분증 사본(또는 주민<br>등록등본) 1부 | 공동 대표의 신분증 모두 필요                                                                              |
|      | 인감증명서 원본 1부                  | 가까운 시, 군, 구, 읍, 면, 동사무소에서<br>방문 발급<br>법인 인감증명서, 사용인감증명서 포함<br>계약서의 인감과 동일한 원본<br>※ 3개월 이내 발급분 |
| 법인   | 등기사항전부증명서 원본 1부              | 등기소 또는 무인 발급기, 인터넷 등기소<br>에서 발급<br>※ 3개월 이내 발급분                                               |
| 시 티시 | 주주명부                         | ※ 3개월 이내 발급분                                                                                  |

# **3** 유의사항

# 공통사항

- 주민등록번호 등 개인정보는 마스킹(가림) 처리하지 않을 시 심사 전 반려됩니다.
- 모든 내용은 스캔으로 준비해야 하며, 용량이 너무 클 경우 심사에서 반려됩니다.
- 파일명이 한글인 경우, 업로드 시 오류가 발생할 수 있어 반드시 숫자 또는 영문으로 설정합니다.
- 익스플로러에서 업로드 오류 발생 시 크롬으로 재시도 바라며, MAC OS에서는 서류 업로드가 불가합니다.

### 보험가입

 처음에는 최저 금액인 200만 원으로 설정해 주시고, 매출이 발생하기 시작하면 한도를 올리시는 것을 권장 드립니다.

# 심사기준

- 홈페이지가 90% 제작된 상태에서 신청 가능합니다.
- 홈페이지 하단에 학회의 사업자등록증(또는 고유번호증)과 동일한 상호, 사업자등록번호(또는 고유번호), 대표자 이름, 사업장 주소, 연락처(유선), 이용약관, 통신판매업 신고번호, 개인정보관리 책임자의 실명이 기재되어 있어야 합니다.
- 홈페이지 내에서 상품 결제 단계 이후 카드 결제창이 연동되어 있어야 합니다.
- 결제항목의 분류 및 비용, 항목에 대한 설명이 구체적으로 기재되어 있어야 합니다. 설명이 부족하거나, 0원으로 설정되어 있을 경우 심사에서 반려됩니다.
- 반드시 환불 규정이 명시되어 있어야 합니다.
   참고 <u>https://nurimediatest.dubuplus.com/29</u>
- 게시판(공지사항, Q&A 등) 구성이 되어있어야 합니다.
- 테스트 계정을 상담사에게 전달할 수 있어야 합니다.

예시 ID: test, PW: aabb1122\*\*

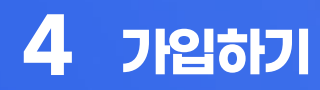

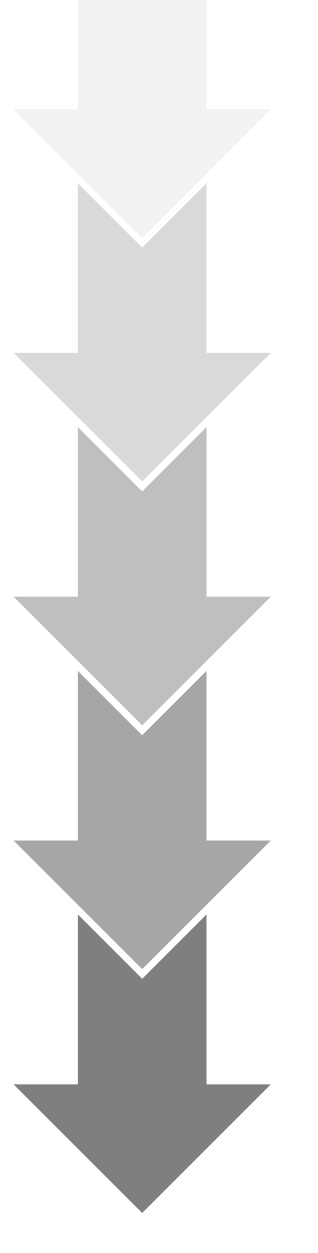

**5단계** 계약완료

4단계 계약서류 발송 및 보증보험가입

**3단계** 결제창 연동 및 카드심사 요청

**2단계** 결제서비스 이용요금 결제

**1단계** 전자결제 서비스 온라인신청

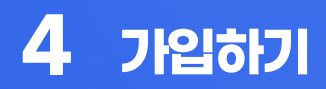

STEP 1. 서비스신청

- 홈페이지에서 온라인 신청서를 작성하시면 등록된 번호로 상담사가 연락 드립니다.
- 심사와 관련된 문의사항이 있을 경우, 1544-8662로 문의하여 주세요.
- 영업일 기준 당일 오후 접수분에 한해 다음날 연락 드립니다.
- 이때, 부족한 부분은 상담원을 통하여 유선으로 설명 받고, 수정하여 해당 상담사에게 심사 진행을 재요청합니다.

#### STEP 2. 계약안내 메일 발송

- 상담 후 계약 담당자가 계약서 및 계약안내를 이메일로 발송합니다.
- 계약안내를 통해 가입조건과 등록비를 확인하실 수 있습니다.

| NHN KCP<br>[(주)누리미디어] NHN KCP 결제 시스템 계약 안내메일 입니다.<br><http: mail="" main_tit_01.gif="" office7_total="" top="" www.kcp.co.kr=""></http:>   | (契) 오후 2:24 |
|----------------------------------------------------------------------------------------------------|-------------|
| NHN KCP<br>[(주)누리미디어] NHN KCP 에스크로 안내 입니다.<br><http: mail="" main_tit_08.gif="" office7_total="" top="" www.kcp.co.kr=""></http:>          | (화) 오후 2-24 |
| NHN KCP<br>[(주)누리미디어] NHN KCP 카드사 사전심사 제도에 대한 안내입니다<br><http: mail="" main_tit_03.gif="" office7_total="" top="" www.kcp.co.kr=""></http:> | (화) 오후 2:23 |
| NHN KCP<br>[(주)누리미디어] NHN KCP 보증보험 가입 안내입니다<br><http: mail="" main_tit_06.gif="" office7_total="" top="" www.kcp.co.kr=""></http:>         | (화) 오후 2:23 |

### STEP 3. 등록비입금

- 등록비는 신용카드 또는 무통장입금으로 납부하실 수 있습니다.
- 연회비 및 유예 특약료가 책정된 업체는 등록비와 합산하여 결제해 주시기 바랍니다.

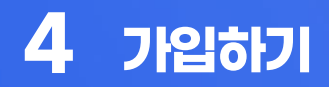

STEP 4. 계약 구비 서류 첨부

• 홈페이지에 기타 구비 서류를 첨부하여 주세요.

| 실제소유자 확인                                                        | <u> 수정하기</u>    |  |
|-----------------------------------------------------------------|-----------------|--|
| 사업자등록증/고유번호증                                                    | 파일 선택 누리미…록증.pd |  |
| 입금계파사본                                                          | 파일 선택 등장사본.pdf  |  |
| 법인인감증명서<br>(*발급일로부터 5개월 이내)<br>(+주민변호 뒷자리 마스킹 들수)               | 파일선택 인감증영서.pdf  |  |
| 법인동기부동본<br>(*발급일로부터 5개월 이내)<br>(*주민변호 윗자리 마스킹 필수)               | 파일 선택 동기중영서.pdf |  |
| 소유자 추가 확인서류<br>(주주명부 또는 미사회 장관)<br>(*주민번호 윗자리 마스킹 및<br>인겁님인 물수) | 파일 선택 선택된 파일 없음 |  |

- 첨부 후 확인을 누르면 심사자에게 전송됩니다.
- 부족한 서류는 아래와 같이 신청자의 문자로 안내됩니다.

| [Web발신]              |                  |      |
|----------------------|------------------|------|
| [NHN KCP] 원          | 르라인접수 계<br>매저과리자 | 약서류  |
| (admin8)를 확          | 방임한다시<br>다인해주세요. |      |
| [NHNKCP]계            | 약서류 미비/          | 사항안  |
| 대                    |                  |      |
| [Web을 진]<br>안녕하세요? N | IHNKCP입니         | 다.   |
| 계약구비서류               | 미비사항 안나          | 드립   |
| 니다.                  |                  |      |
| 1.인감증명서 니            | 내 주민번호 뒷         | 지리   |
| 가림처리 및 인             | 감증명서 외           | 나머지  |
| 파일 삭제요망.<br>2 신제스으자제 |                  | 보유   |
| 2. 걸에 도 ㅠ ~ ? ?      | 5포력 간에 지         | E 20 |

# **4** 가입하기

# STEP 5. 연동안내 메일 발송 및 결제시스템 구축

 NHN KCP 계약 담당자는 등록비 입금이 확인되면 아래와 같이 연동 안내메일을 발송합니다.

> NHN KCP [(주)누리미디어] NHN KCP 이용(연동메일) 안내메일 입니다 <http://www.kcp.co.kr/mail/office7\_total/top/main\_tit\_02.gif> NHN KCP

오전 11:44

NHIN KCP [(주)누리미디어] NHN KCP 상점관리자 로그인 계정안내 <http://www.kcp.co.kr/mail/office7\_total/top/main\_tit\_04.gif>

오전 11:44

- 해당 메일을 통해 상점관리자 계정을 확인하실 수 있으며, 아래 연동 방법에 따라 결제시스템을 세팅하여 주시기 바랍니다.
- 결제 후 발송된 메일에 있는 상점관리자 로그인 계정으로 접속하여 남은 절차를 진행합니다.

### STEP 6. 카드사 사전몰 등록신청(카드결제)

- 연동이 완료되면 상점관리자 사이트에서 카드사 가맹점을 등록합니다.
- 이후 KCP 운영팀(1544-8660)에 전화하여 담당자와 소통합니다.

### STEP 7. 결제 서버IP 등록

다음 IP를 모두 등록합니다. 임의로 다른 IP를 추가하지 마시기 바랍니다.
 ※ 61.111.59.112, 121.254.210.139, 211.115.125.17

| 정 또는 삭제하실 결제 서비IP가 여러 개인 경 | !우 우측 [대령             | ·등록] 2 | 능을 이 | 용해주   | 세요. |       |     | 대량등록    |
|----------------------------|-----------------------|--------|------|-------|-----|-------|-----|---------|
| 사이트코드                      | [AI963]               | (주)누리  | 미디어  | ~     |     |       |     |         |
| 결제 서비IP를 등록하시겠습니까?         | <ul> <li>ا</li> </ul> | O아니    | 오    |       |     |       |     | ₹설정     |
| 결제 서비IP 주소 추가              |                       | , [    |      |       |     | ] · [ |     | <u></u> |
|                            | 61                    | · [    | 111  | ] · [ | 59  | ] · [ | 112 | ●삭제     |
| 결제 서버IP 주소                 | 121                   | · [    | 254  | ] · [ | 210 | · [   | 139 | ●삭제     |
|                            | 211                   | ٦. [   | 115  | ٦. [  | 125 | ٦. [  | 17  | ●삭제     |

# STEP 8. 신규 홈페이지 설정

- 심사 기준이 충족되면 아래와 같은 SITE CODE와 SITE KEY가 메일로 발송됩니다.
- 카드결제 추가 매뉴얼을 참고하여 신규 홈페이지에 설정합니다.

참고 <u>https://onestop.nurimedia.co.kr/manual\_home/11339281</u>

| 사업자등록번호                                                            | 8168100840                                              | 대표자명                               | 최순일                         |
|--------------------------------------------------------------------|---------------------------------------------------------|------------------------------------|-----------------------------|
| 사이트명                                                               | (주)누리미디어                                                | 사이트주소                              | num-ediated, dubuptus, con- |
| 경제 시스템 여통                                                          | 이 저녁                                                    |                                    |                             |
| 결제 시스템 연동                                                          | D 정보                                                    |                                    |                             |
| ) 결제 시스템 연동 II<br>SITE CODE 와 SITE KE                              | D 정보<br>:Y 는 결제 시스템 연동에 필요?                             | 한 쇼핑몰 ID 입니다.                      |                             |
| ) 결제 시스템 연동 II<br>SITE CODE 와 SITE KE                              | D 정보<br>국가는 결제 시스템 연동에 필요한                              | 한 쇼핑몰 ID 입니다.<br>이러님지 아유 겨유 제상제이 2 | 11 TL 25 TL2⊷ →() (°)       |
| ▶ 결제 시스템 연동 II<br>SITE CODE 와 SITE KE<br>★ 중요 ★ 영문 대소문             | D <b>정보</b><br>FY는 결제 시스템 연동에 필요함<br>자 및 공백을 구별하니 정확히 1 | 한 쇼핑몰 ID 입니다.<br>입력하지 않을 경우 정상적인 길 | 경제가 불가능합니다.                 |
| <b>결제 시스템 연동 II</b><br>SITE CODE 와 SITE KE<br><u>* 중요 * 영문 대소문</u> | D 정보<br>:Y는 결제 시스템 연동에 필요한<br>자 및 공백을 구별하니 정확히 합        | 한 쇼핑몰 ID 입니다.<br>입력하지 않을 경우 정상적인 길 | 경제가 철가능합니다.                 |

### 해외 결제

- 해외 결제를 원하실 경우, 위 절차가 끝난 후 별도의 계약이 필요합니다.
- 등록비는 11만 원(VAT 포함)입니다.
- 계약시 영문 상호명, 영문 대표자명, 영문 주소가 필수 사항입니다.
- 해외카드결제는 승인통화가 원화로만 가능합니다.
- NHN KCP 상점관리자에 접속하여 신청해 주세요.
   <u>https://admin8.kcp.co.kr</u> (질문하기 질문유형(해외카드 신청) 문의 내용 문의하기)
- 신청이 완료되면 관련 안내를 메일로 수신하실 수 있습니다.

# 소통창구안내

- 가입 시 문의사항이나 어려움이 있으신 경우, 대표메일로 접수해 주시면 도와드리겠습니다.
- 대표메일 : <u>admin@nurimedia.co.kr</u>
   영업시간 : 평일 9시~18시(점심시간 12시~13시, 주말 및 공휴일 휴무)